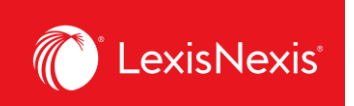

## Where can I see all the alerts that have been created for my organization?

Having an overview of all your alerts can help you manage your organization's reporting and ensure the right information is obtained at the right time.

- 1. From anywhere within LexisNexis Account Insights, click the Scheduled Reports tab.
- 2. Under the **Scheduled Reports** option, you can see all the alerts for the organization that either you have created or have been shared with you by others.
  - a. To find an alert, type a part of its name and click Enter or the Magnifying Glass icon.
  - b. To make amendments to an alert, click on the vertical three-dots icon and then:
    - i. Click Edit Scheduled Report to edit the alert's parameters;
    - ii. Click **Delete** to remove the alert; or,
    - iii. Click **Suspend Report** to stop the alert from being sent without having it deleted.

| LexisNexis® Accourt      | 0 Support *                                                                                                    | LexisNexis® Products *     | Hello, Dusar     | nt 🔻                            |                        |           |                     |                        |    |  |  |
|--------------------------|----------------------------------------------------------------------------------------------------|----------------------------|------------------|---------------------------------|------------------------|-----------|---------------------|------------------------|----|--|--|
| Home<br>Create Report    | Scheduled Reports (2) Quick Tutorial Quick Tutorial View or Edit reports scheduled to be sent on a recurring basis from within the create report page. |                            |                  |                                 |                        |           |                     |                        |    |  |  |
| Report Layouts           | Search by scheduled report name                                                                                                    | Q                          |                  |                                 |                        |           |                     |                        | _  |  |  |
| 3                        | Scheduled Report Name 🕴                                                                                                    | Last Updated 🔅             | Scheduled To Run | Status                          | Report Starts From     | Emailed O | n Approp<br>"Cost R | riate By<br>ecovery" 🖇 | Pi |  |  |
| Custom Allocation        | : LNAI_MIGRATION_DUSAN_TEST_DAILY                                                                                                    | 20-MAR-2024 07:45:44<br>PM | DAILY            | Active                          | From Previous Days Use | N/A       | Distribut<br>Amount | e use by Gross         | PF |  |  |
| Fixed Rate<br>Allocation | : LNAI_MIGRATION_DUSAN_TEST_MONTHLY                                                                                                    | 20-MAR-2024 07:47:02<br>PM | MONTHLY          | Active                          | From Previous Days Use | N/A       | Distribut<br>Amount | e use by Gross         | PF |  |  |
|                          | : LNAI_MIGRATION_DUSAN_TEST_WEEKLY                                                                                                    | 20-MAR-2024 07:45:30<br>PM | WEEKLY           | Active                          | From Previous Days Use | SUNDAY    | Distribut<br>Amount | e use by Gross         | PF |  |  |
| Internal Allocation      | : TEST SCHEDULED                                                                                                    | 18-MAR-2024 03:49:49<br>PM | MONTHLY          | Suspended Till: 31-DEC-<br>2025 | From Previous Days Use | N/A       | Distribut<br>Amount | e use by Gross         | PF |  |  |
| C<br>Scheduled Reports   | 1                                                                                                    |                            |                  |                                 |                        |           |                     |                        | ,  |  |  |

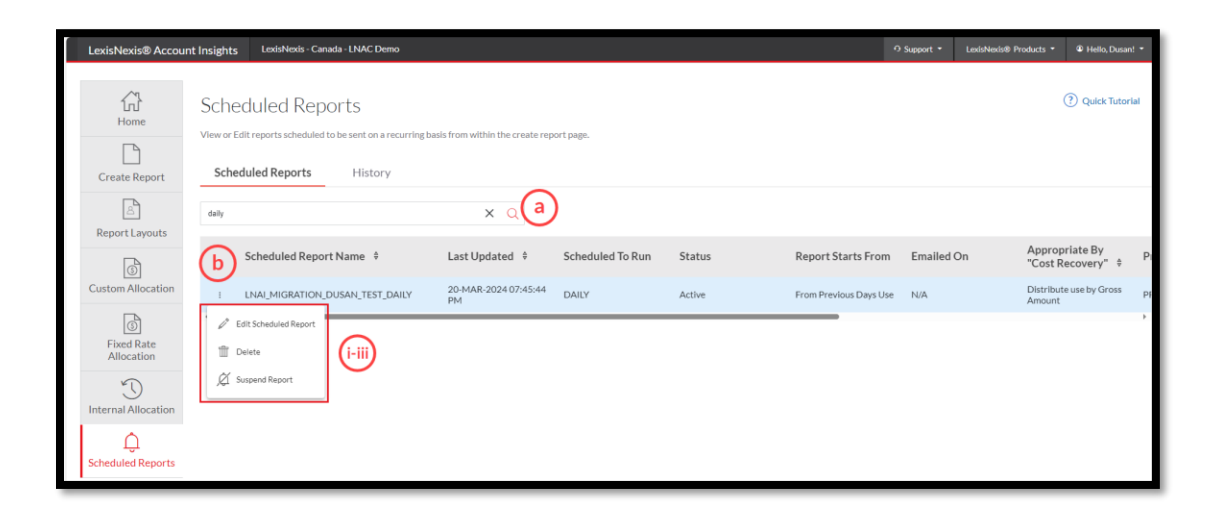

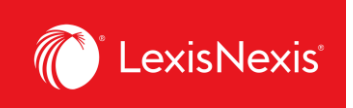

- 3. Under the **History** option, you can see the history of when each alert has been generated and sent. This is especially useful if you were unable to receive an alert to your email, for whatever reason.
  - a. To find an alert, start typing the name of the alert in **Search by template name** box.
  - b. To narrow down the alert by date, select the dates within the **From** and **To** boxes and then click the **Search** button.
  - c. To download the alert, click the **Download** icon on the left-hand side of the list.

| LexisNexis® Accour     | nt Insights                     | LexisNexis - Canada - LNAC Demo                                                      |                                  |                            |                                               | O Support ▼ LexisN    | lexis® Products 🔻   | Hello, Dusan! *     |
|------------------------|---------------------------------|--------------------------------------------------------------------------------------|----------------------------------|----------------------------|-----------------------------------------------|-----------------------|---------------------|---------------------|
| Home<br>Create Report  | Sched<br>View or Edit<br>Schedu | uled Reports<br>reports scheduled to be sent on a recu<br>led Reports <b>History</b> | rring basis from within the crea | ite report page.           |                                               |                       | ?                   | ) Quick Tutorial    |
| Report Layouts         | Search by t                     | emplate Name<br>To                                                                   | <br>ت                            | a<br>Search b              |                                               |                       |                     |                     |
| Fixed Rate             | Schedu                          | Iled Report Name 👙                                                                   | Scheduled                        | Emailed Date 🕴             | File Name                                     |                       | Emailed Addres      | sses Firs           |
| Allocation             | LNAI_M                          | IGRATION_DUSAN_TEST_DAILY                                                            | DAILY                            | 31-MAR-2024 06:06:21<br>AM | DLY_LNAI_SR_LNAI_MIGRATION_DUSAN_TEST_DAILY_0 | 03312024_060420695.cs | v dusan.vuksanovic@ | ≬lexisnexis.ca 30-№ |
| Internal Allocation    | 🛓 LNAI_M                        | IGRATION_DUSAN_TEST_DAILY                                                            | DAILY                            | 30-MAR-2024 06:07:25<br>AM | DLY_LNAI_SR_LNAI_MIGRATION_DUSAN_TEST_DAILY_0 | 03302024_060420866.cs | v dusan.vuksanovic@ | §lexisnexis.ca 29-№ |
|                        | Ł LNAI_M                        | IGRATION_DUSAN_TEST_DAILY                                                            | DAILY                            | 29-MAR-2024 06:04:48<br>AM | DLY_LNAI_SR_LNAI_MIGRATION_DUSAN_TEST_DAILY_( | 03292024_060420692.cs | v dusan.vuksanovic@ | exisnexis.ca 28-N   |
| Ç<br>Scheduled Reports | 🛓 LNAI_M                        | IGRATION_DUSAN_TEST_DAILY                                                            | DAILY                            | 28-MAR-2024 06:05:05<br>AM | DLY_LNAI_SR_LNAI_MIGRATION_DUSAN_TEST_DAILY_( | 03282024_060420820.cs | v dusan.vuksanovic@ | exisnexis.ca 27-N   |
|                        | 🛓 LNAI_M                        | IGRATION_DUSAN_TEST_DAILY                                                            | DAILY                            | 27-MAR-2024 06:05:45<br>AM | DLY_LNAI_SR_LNAI_MIGRATION_DUSAN_TEST_DAILY_( | 03272024_060420798.cs | v dusan.vuksanovic@ | exisnexis.ca 26-N   |
|                        | 🛓 LNAI_M                        | IGRATION_DUSAN_TEST_DAILY                                                            | DAILY                            | 26-MAR-2024 06:09:55<br>AM | DLY_LNAI_SR_LNAI_MIGRATION_DUSAN_TEST_DAILY_( | 03262024_060517064.cs | v dusan.vuksanovic@ | ≬lexisnexis.ca 25-№ |
|                        | 🛓 LNAI_M                        | IGRATION_DUSAN_TEST_DAILY                                                            | DAILY                            | 25-MAR-2024 06:06:25<br>AM | DLY_LNAI_SR_LNAI_MIGRATION_DUSAN_TEST_DAILY_( | 03252024_060516891.cs | v dusan.vuksanovic@ | elexisnexis.ca 24-N |
|                        | Ł LNAI_M                        | IGRATION_DUSAN_TEST_DAILY                                                            | DAILY                            | 24-MAR-2024 06:06:01<br>AM | DLY_LNAI_SR_LNAI_MIGRATION_DUSAN_TEST_DAILY_( | )3242024_060516838.cs | v dusan.vuksanovic@ | ≬lexisnexis.ca 23-№ |
|                        | 🛓 LNAI_M                        | IGRATION_DUSAN_TEST_DAILY                                                            | DAILY                            | 23-MAR-2024 06:06:00       | DLY_LNAI_SR_LNAI_MIGRATION_DUSAN_TEST_DAILY_( | 03232024_060516964.cs | v dusan.vuksanovic@ | ≬lexisnexis.ca 22-№ |
|                        | Ł LNAI_M                        | IGRATION_DUSAN_TEST_DAILY                                                            | DAILY                            | 22-MAR-2024 06:06:24<br>AM | DLY_LNAI_SR_LNAI_MIGRATION_DUSAN_TEST_DAILY_( | 03222024_060517160.cs | v dusan.vuksanovic@ | olexisnexis.ca 21-№ |
|                        | 1                               |                                                                                      |                                  |                            |                                               |                       |                     | ÷                   |